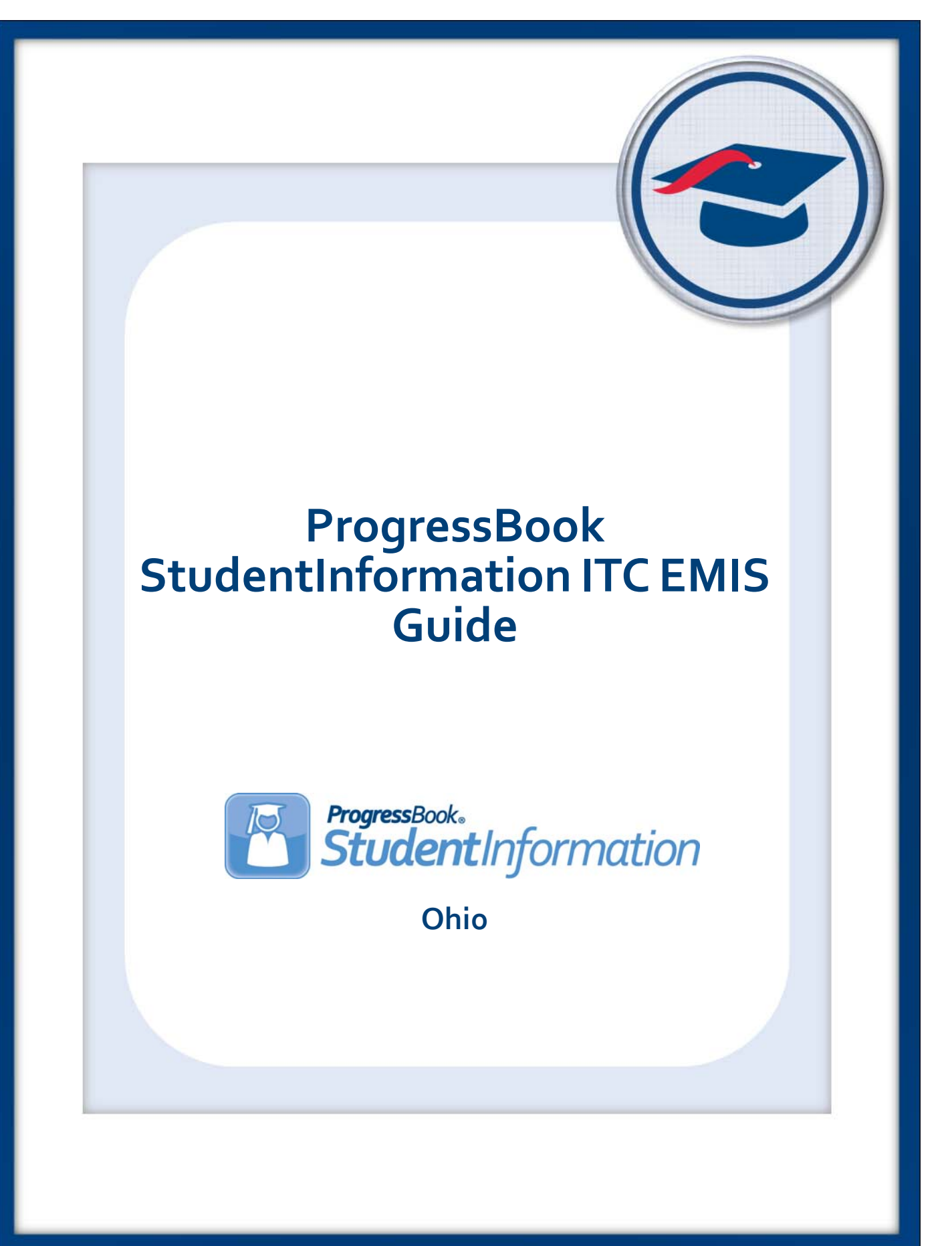

## ProgressBook StudentInformation ITC EMIS Guide

(This document is current for v17.1.1 or later.)

© 2018 Software Answers, Inc. All Rights Reserved. All other company and product names included in this material may be Trademarks, Registered Trademarks, or Service Marks of the companies with which they are associated. Software Answers, Inc. reserves the right at any time and without notice to change these materials or any of the functions, features, or specifications of any of the software described herein.

# **Change Log**

The following Change Log explains by Product Version, Heading, Page, and Reason where changes in the *ProgressBook StudentInformation ITC EMIS Guide* have been made.

| Product<br>Version | Heading                               | Page | Reason                                                                                                    |
|--------------------|---------------------------------------|------|----------------------------------------------------------------------------------------------------|
| 17.1.1             | "Set EMIS Defaults"                   | 16   | Updated image and text to reflect new <b>KRA Pre-ID Data Collection Token</b> field.                                        |
| 17.1.0             | "Set Update and Transfer Modes"       | 4    | Updated images and text to reflect the change of DASL<br>Update and State EMIS I/F Modes to Update State<br>EMIS I/F Modes. |
| 17.1.0             | "Run Fall Initialization"             | 24   | Updated DASL Options to StudentInformation<br>Options.                                                                      |
| 16.3.7             | "Fall Initialization"                 | 23   | Updated images and text to match new user interface and copied records.                                                     |
| 16.2.0             | Entire Guide                          | N/A  | Updated Navigation text from <b>Home</b> to<br>StudentInformation.                                                          |
| 16.2.0             | "EMIS Codes and Default Run<br>Dates" | 6    | Updated text to match style guide. Updated section and screenshots to match new UI.                                         |
| 16.2.0             | "Set EMIS Defaults"                   | 16   | Added new section.                                                                                                    |

# **Table of Contents**

| Change Log                                 | i  |
|--------------------------------------------|----|
| Table of Contents                          | ii |
| Overview                                   | 1  |
| Alpha Settings                             | 2  |
| Maintain Alpha Settings                    | 2  |
| Update and Transfer Modes                  | 4  |
| Set Update and Transfer Modes              | 4  |
| EMIS Codes and Default Run Dates           | 6  |
| Maintain EMIS Code Types                   | 6  |
| Add EMIS Code Types                        | 6  |
| Edit EMIS Code Types                       | 9  |
| Maintain EMIS Code Values                  | 11 |
| Add EMIS Code Values                       | 12 |
| Edit EMIS Code Values                      | 14 |
| Delete EMIS Code Values                    | 15 |
| Set EMIS Defaults                          | 16 |
| Maintain EMIS Subject Codes                | 17 |
| Add EMIS Subject Codes                     | 17 |
| Edit EMIS Subject Codes                    | 19 |
| Delete EMIS Subject Codes                  | 20 |
| Fall Initialization                        | 23 |
| Exclude Students from Fall Initialization  | 23 |
| Run Fall Initialization                    | 24 |
| Student Cross Reference                    | 31 |
| Schedule Student Cross Reference Transfers | 31 |

# Overview

This guide explains how to use StudentInformation at the ITC level to perform EMIS maintenance functions for your districts in preparation for their EMIS reporting. You perform these functions with the ITC in context rather than any specific district or building.

**Note:** You must have the appropriate ("privileged user") security access to perform each of the described functions. For more information, see the ProgressBook StudentInformation Security Guide.

Refer to the appropriate section as follows:

- To set default values for transferring EMIS data to alpha EMIS, see "Alpha Settings."
- To set each district's update and transfer modes, see "Set Update and Transfer Modes."
- To maintain EMIS codes and values, see "EMIS Codes and Default Run Dates."
- To prepare StudentInformation for a new school year, see "Fall Initialization."
- To schedule the generation of each district's file for Student Cross Reference reporting, see "Student Cross Reference."

# **Alpha Settings**

At the ITC level, for each of your districts, you can set the default values for transferring EMIS data from StudentInformation to Alpha EMIS (Alpha batch queue defaults). Once you define these parameters for each district, they apply to all EMIS transfers. See *"Maintain Alpha Settings."* 

**Note:** The values you set must correspond to actual batch queues, user names and VMS batch qualifiers as defined on the Alpha system.

## **Maintain Alpha Settings**

#### Navigation: StudentInformation – ITC – EMIS – Alpha Settings

- 1. On the **Alpha Settings Maintenance** screen, in the row of each district, in the **Batch Queue** field, enter the name of the batch queue on the Alpha in which the EMIS transfer and load job will run.
- 2. In the Batch User field, enter the Alpha user name for the district.

**Note:** The batch user must have the proper EMIS identifiers to be able to access the EMIS data upon login. The user name can be the EMIS coordinator's EMIS name or a generic user name for the district that has access to EMIS on the Alpha system.

 Optional: To enter any qualifiers to the Alpha batch queue that you want the job to use once it gets assigned to that queue on the Alpha, enter this information in the **Batch Qualifier** field. (For example, if you want the job to be held in the queue on the Alpha until you manually release it, enter *"/HOLD"*.)

**Note:** Most ITCs leave this field blank. Doing so sends the job to the queue and starts the job according to the default settings on the batch queue.

4. Click Submit.

| lph  | a Set  | tings Maintenance                         | rameter defaults |   |            |                 |
|------|--------|-------------------------------------------|------------------|---|------------|-----------------|
| Code | IRN    | District                                  | Batch Queue      |   | Batch User | Batch Qualifier |
| ACCD | 009971 | Ashland County Community Academy District | DSL\$BATCH       | 4 | ACCD 🔗     |                 |
| ACSD | 068338 | Ashland Christian School District         |                  |   |            |                 |
| ASHC | 043505 | Ashland City Schools                      | DSL\$BATCH       | 4 | ASHC 🔗     |                 |
| AWHC | 062042 | Ashland-West Holmes JVS District          | DSL\$BATCH       | 3 | AWHJ 🔗     |                 |
| BHCS | 012501 | Beacon Hill Academy Community District    | DSL\$BATCH       | 3 | BHCS       |                 |

A confirmation message displays.

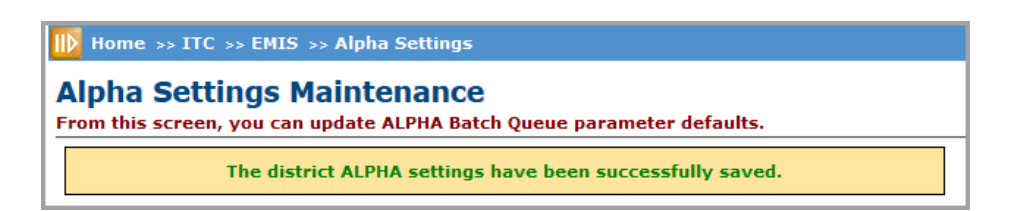

# **Update and Transfer Modes**

At the ITC level, you can set the update and transfer modes for your districts. When a reporting period is closed and districts can no longer submit data to ODE, you can close the reporting period on a district by district basis. At that point, the district can display data for the reporting period but cannot make changes to the data. See *"Set Update and Transfer Modes."* 

## Set Update and Transfer Modes

#### Navigation: StudentInformation – ITC – EMIS – Update and State EMIS I/F Modes

- 1. On the **StudentInformation Update and State EMIS I/F Modes** screen, in the **Reporting Period** drop-down list, select the reporting period for which you want to set update and transfer modes.
- 2. In the row of each district, in the **Update Mode** drop-down list, select **Open** to allow updating in this reporting period or **Closed** to not allow it (for example, after an EMIS reporting period has closed).
- 3. In the **State EMIS I/M** drop-down list, indicate if transfers for the selected reporting period should occur in **Real-Time**, **Never**, or **On-Request**.

**Note:** If you select **Never**, district users cannot perform any transfers for the selected reporting period. However, you can still perform these transfers at the ITC level.

 Optional: To mass update these settings for all districts, in the Mass update all districts to drop-down lists at the bottom of the screen, select your desired update and transfer options. 5. Click Save.

| StudentInf        | ormation >           | ITC > EMIS > Update and State EMIS I/F Modes |                  |                                |
|-------------------|----------------------|----------------------------------------------|------------------|--------------------------------|
| Stude<br>From thi | entinfo<br>s screen, | ormation Update and State                    | EMIS I/F Mod     | des<br>Mode for each district. |
|                   |                      |                                              | Reporting Period | d: N ~                         |
| Code              | IRN                  | District                                     | Update Mode      | State EMIS I/M                 |
| 7100              | 065003               | HERITAGE CHRISTIAN                           | Open ~           | Real-Time ~                    |
| ACCD              | 009971               | Ashland County Community Academy District    | Open ~           | Real-Time ~                    |
| ACSD              | 068338               | Ashland Christian School District            | Open ~           | Real-Time ~                    |
| ASHC              | 043505               | Ashland City Schools                         | Open ~           | Real-Time ~                    |
| AWHC              | 062042               | Ashland-West Holmes JVS District             | Open ~           | Real-Time ~                    |
| Mass up           | date all d           | istricts to:                                 |                  |                                |
| Selec             | t ~                  | Select v                                     |                  |                                |
| Save              | Cancel               |                                              |                  |                                |

A confirmation message displays.

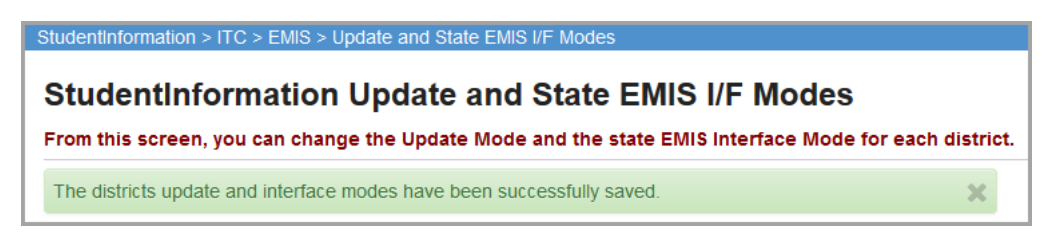

# **EMIS Codes and Default Run Dates**

You can maintain various types of EMIS codes, code values, and default run dates for your districts in StudentInformation.

**Note:** The StudentInformation State Support Team updates the EMIS codes, code values, and default run dates each year and as changes occur. When you run the Syncer process, it copies these changes to your ITC. However, you also have the ability to make changes at any time.

Refer to the appropriate section as follows:

- To maintain EMIS code types for EMIS-related fields, see "Maintain EMIS Code Types."
- To maintain EMIS code values for EMIS-related fields, see "Maintain EMIS Code Values."
- To configure EMIS default run dates EMIS-related fields, see "Set EMIS Defaults."
- To maintain EMIS subject codes and map them to subject areas for credit, see *"Maintain EMIS Subject Codes."*

## Maintain EMIS Code Types

You can maintain the EMIS code types for each EMIS-related field in StudentInformation.

Refer to the appropriate section as follows:

- To add a new EMIS code type, see "Add EMIS Code Types."
- To edit an existing EMIS code type, see "Edit EMIS Code Types."

## Add EMIS Code Types

#### Navigation: StudentInformation – ITC – EMIS – EMIS Code Types

1. On the **EMIS Code Type Maintenance** screen, in the drop-down list, select the file (EMIS record type indicator) for which you want to add a code type.

Note: Valid record types are as follows:

| Record Type<br>Indicator | File Name                                  |
|--------------------------|--------------------------------------------|
| CC                       | Contractor Only Staff Record               |
| CI                       | Staff Demographics                         |
| CJ                       | Contractor Staff Employment                |
| CK                       | Staff Employment                           |
| CL                       | Staff Summer Employment Separation Record  |
| СМ                       | Mapped Local Classroom Code Record         |
| CN                       | Staff Course Master                        |
| CU                       | Staff Course Record                        |
| CV                       | Staff CTE Correlated Class Record          |
| DL                       | Building Grade Schedule                    |
| DN                       | Organization General Information Record    |
| DT                       | District Testing Yearend                   |
| FA                       | Student Assessment                         |
| FB                       | Student Acceleration                       |
| FC                       | Student Missing Override Record            |
| FD                       | Student Attributes – Effective Date Record |
| FE                       | Student Special Ed Grad Requirement        |
| FL                       | Student Summer Withdrawal Record           |
| FN                       | Student Attributes – No Date Record        |
| FS                       | Student Standing Record                    |
| GC                       | Student Graduation - CORE Summary Record   |
| GD                       | Student Discipline                         |
| GE                       | Student Special Education Record           |
| GG                       | Student Gifted Record                      |
| GI                       | Student Demographics                       |
| GJ                       | Student Demographic Race Record            |
| GN                       | Student Course Record                      |
| GQ                       | Student Program Record                     |

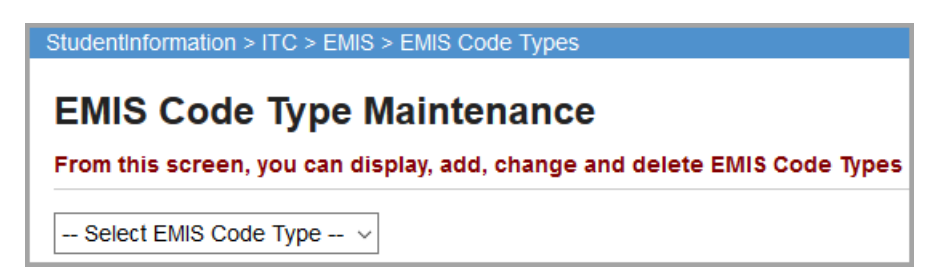

The screen updates to display any existing code types for the selected file.

- Optional: If an EMIS-related field for this code type is currently being used in StudentInformation, and you want to allow your staff members to maintain values for this code type (See *"Maintain EMIS Code Values."*), select the **Is Used** check box.
- 3. At the bottom of the list of code types, enter the information needed to add a new EMIS code type.
  - a. In the File field, enter the file (EMIS record type indicator).
  - b. In the **Code** field, enter the EMIS field number used for the field in the EMIS transfer files.
  - c. In the **Description** field, enter the field name of the EMIS field.
  - d. Click Add.

| Stud<br>EN<br>Fro | entinforma<br>MIS Co<br>m this sc | ation > IT<br>ode 1<br>reen, yc | TC > EMIS ><br>Type M<br>ou can disp | EMIS Code Types<br>aintenance<br>play, add, change and delete EMIS Code | Types          |
|-------------------|-----------------------------------|---------------------------------|--------------------------------------|-------------------------------------------------------------------------|----------------|
| CI                | le lleed                          | File                            | ~ Codo                               | Description                                                             | Stop Lico Voor |
|                   |                                   |                                 | 5                                    | Staff Demographics Decord Status                                        | stop use rear  |
|                   |                                   | CI                              | 30                                   | Reporting Period                                                        |                |
|                   |                                   | CI                              | 80                                   | Racial/Ethnic Category                                                  |                |
|                   |                                   | CI                              | 90                                   | Gender                                                                  |                |
|                   |                                   | CI                              | 100                                  | Education Level                                                         |                |
| ð                 |                                   | CI                              | 220                                  | Preschool or Early Childhood Degree Major                               |                |
| ð                 |                                   | CI                              | 230                                  | Other Credential                                                        |                |
| ð                 |                                   | CI                              | 280                                  | Prefix Name Element                                                     |                |
| ð                 |                                   | CI                              | 290                                  | First Name Element                                                      |                |
| ð                 |                                   | CI                              | 310                                  | Last Name Element                                                       |                |
| ð                 |                                   | CI                              | 320                                  | Suffix Name Element                                                     |                |
| Ado               | 1                                 | CI *                            | 330 *                                | Other Name Element                                                      |                |

4. The new Code Type is added and a confirmation message displays.

|   | EN<br>Fror | entinforma<br>IIS Co<br>n this sc | ation > IT<br>ode 1<br>reen, yo | C > EMIS ><br>Type M<br>ou can disp | EMIS Code Types<br>aintenance<br>lay, add, change and delete EMIS Code 1 | lypes         |
|---|------------|-----------------------------------|---------------------------------|-------------------------------------|--------------------------------------------------------------------------|---------------|
|   | You        | ir code wa                        | as added                        | l successful                        | ly                                                                       |               |
|   | CI         |                                   |                                 | ~                                   |                                                                          |               |
|   |            | ls Used                           | File                            | Code                                | Description                                                              | Stop Use Year |
|   | ð          |                                   | CI                              | 5                                   | Staff Demographics Record Status                                         |               |
|   | ۶          |                                   | CI                              | 30                                  | Reporting Period                                                         |               |
|   | ٢          |                                   | CI                              | 80                                  | Racial/Ethnic Category                                                   |               |
|   | ۲          |                                   | CI                              | 90                                  | Gender                                                                   |               |
|   | ۲          |                                   | CI                              | 100                                 | Education Level                                                          |               |
|   | ٢          |                                   | CI                              | 220                                 | Preschool or Early Childhood Degree Major                                |               |
|   | ۲          |                                   | CI                              | 230                                 | Other Credential                                                         |               |
|   | ۲          |                                   | CI                              | 280                                 | Prefix Name Element                                                      |               |
|   | ۲          |                                   | CI                              | 290                                 | First Name Element                                                       |               |
|   |            |                                   | CI                              | 310                                 | Last Name Element                                                        |               |
|   | ð          |                                   | CI                              | 320                                 | Suffix Name Element                                                      |               |
| C |            |                                   | CI                              | 330                                 | Other Name Element                                                       |               |
|   | Add        |                                   | *                               | *                                   |                                                                          |               |

## Edit EMIS Code Types

### Navigation: StudentInformation – ITC – EMIS – EMIS Code Types

1. On the **EMIS Code Type Maintenance** screen, in the drop-down list, select the file (EMIS record type indicator) for which you want to edit a code type.

Note: For a list of valid record types, see "Add EMIS Code Types."

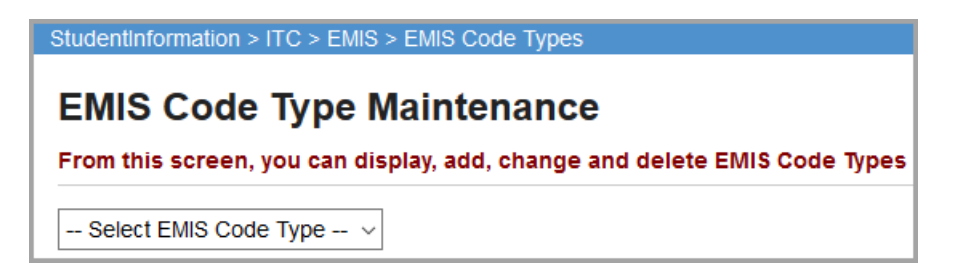

The screen updates to display any existing code types for the selected file.

- 2. Optional: To inactivate a code type, in the **Stop Use Year** field, enter the current year.
- To edit a code type, click *2*.

| St | tude | entinforma | ation > IT | C > EMIS > | EMIS Code Types                           |               |
|----|------|------------|------------|------------|-------------------------------------------|---------------|
|    |      |            | _          |            |                                           |               |
| E  | ΞN   | IIS Co     | ode 1      | јуре М     | aintenance                                |               |
| F  | ror  | n this sc  | reen, yo   | u can disp | lay, add, change and delete EMIS Code 1   | lypes         |
| _  |      |            |            |            |                                           |               |
|    | CI   |            |            | ~          |                                           |               |
| Γ  |      | ls Used    | File       | Code       | Description                               | Stop Use Year |
| 4  | ø    |            | CI         | 5          | Staff Demographics Record Status          |               |
| 4  | P    |            | CI         | 30         | Reporting Period                          |               |
| 4  | p    |            | CI         | 80         | Racial/Ethnic Category                    |               |
| 4  | P    |            | CI         | 90         | Gender                                    |               |
| 4  | p    |            | CI         | 100        | Education Level                           |               |
| 4  | P    |            | CI         | 220        | Preschool or Early Childhood Degree Major |               |
| 4  | P    |            | CI         | 230        | Other Credential                          |               |
| 4  | p    |            | CI         | 280        | Prefix Name Element                       |               |
| 4  | p    |            | CI         | 290        | First Name Element                        |               |
| 4  | P    |            | CI         | 310        | Last Name Element                         |               |
| 4  | P    |            | CI         | 320        | Suffix Name Element                       |               |
| (  | r)   |            | CI         | 330        | Other Name Element                        |               |
| /  | ٩dd  |            | *          | *          |                                           |               |

4. Make any desired changes, and click Update.

**Note:** For more information about the fields on this screen, see "Add EMIS Code Types."

| EMIS Co        | de Ty   | > EMIS > | lainten      | ance                                      |              |
|----------------|---------|----------|--------------|-------------------------------------------|--------------|
| From this scre | en, you | can dis  | play, add, c | hange and delete EMIS Code Types          |              |
|                | ls Used | File     | Code         | Description                               | Stop Use Yea |
| ø              |         | CI       | 5            | Staff Demographics Record Status          |              |
| <b>A</b>       |         | CI       | 30           | Reporting Period                          |              |
| <b>A</b>       |         | CI       | 80           | Racial/Ethnic Category                    |              |
| <b>A</b>       |         | CI       | 90           | Gender                                    |              |
| <b>A</b>       |         | CI       | 100          | Education Level                           |              |
| <b>A</b>       |         | CI       | 220          | Preschool or Early Childhood Degree Major |              |
| <b>A</b>       |         | CI       | 230          | Other Credential                          |              |
| ø              |         | CI       | 280          | Prefix Name Element                       |              |
| <b>A</b>       |         | CI       | 290          | First Name Element                        |              |
| <b>A</b>       |         | CI       | 310          | Last Name Element                         |              |
| <b>A</b>       |         | CI       | 320          | Suffix Name Element                       |              |
| UpdateCancel   |         | CI *     | 330 *        | Other Name Element                        |              |

A confirmation message displays.

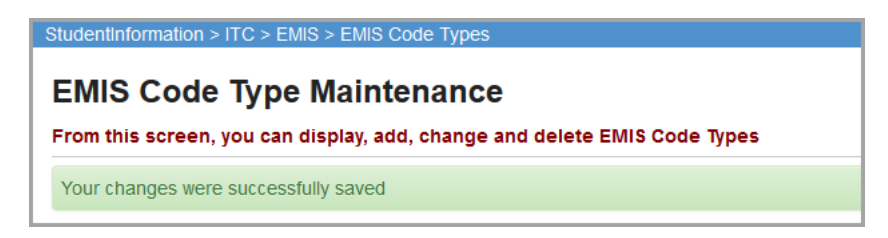

## Maintain EMIS Code Values

You can maintain the code values for each EMIS-related field in StudentInformation.

**Note:** To control which EMIS code elements your ITC staff members can maintain, see "Maintain EMIS Code Types."

Refer to the appropriate section as follows:

- To add a new EMIS code value, see "Add EMIS Code Values."
- To edit an existing EMIS code value, see "Edit EMIS Code Values."
- To delete an EMIS code value, see "Delete EMIS Code Values."

## Add EMIS Code Values

### Navigation: StudentInformation – ITC – EMIS – EMIS Codes

On the **EMIS Code Maintenance** screen, a drop-down list contains the code types currently being used in StudentInformation.

- 1. Optional: To populate the list with all (even inactive) code types, de-select the **Used Only** check box.
- 2. In the drop-down list, select the EMIS code type for which you want to add values.

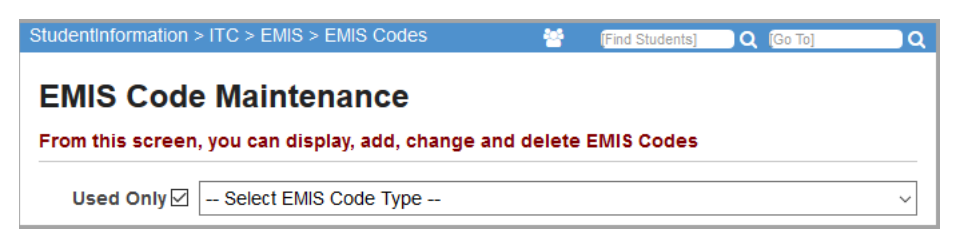

The screen updates to display any existing values for the selected code type.

- 3. In the field above the grid, enter or select the number of new values you want to add.
- 4. Click Add EMIS Code(s).

| Stud | entinformation | ITC > EMIS > EMIS Codes          |                 |              |        |       |   |   |   |   |   |   |   |    |    |    |    | 쓭        | [Find Stud | ients] Q (Go |
|------|----------------|----------------------------------|-----------------|--------------|--------|-------|---|---|---|---|---|---|---|----|----|----|----|----------|------------|--------------|
| E    | MIS Code       | Maintenance                      |                 |              |        |       |   |   |   |   |   |   |   |    |    |    |    |          |            |              |
| Fro  | m this screen, | you can display, add, change and | delete EMIS Cod | es           |        |       |   |   |   |   |   |   |   |    |    |    |    |          |            |              |
|      |                |                                  | Used Only 🗹     | CN-30 - Repo | orting | Perio | d |   |   |   |   |   |   |    |    |    |    | ~        |            |              |
| A    | dd EMIS Code(s |                                  |                 |              |        |       |   |   |   |   |   |   |   |    |    |    |    |          |            |              |
|      |                |                                  |                 |              |        |       |   |   |   |   |   |   |   |    |    |    |    | Soverity | Field      |              |
|      | Value          | Description                      | MinValue        | MaxValue     | 1      | 2     | 3 | 4 | 5 | 6 | 7 | 8 | 9 | 10 | 11 | 12 | 13 | Code     | Status     | Username     |
| Ŵ    |                | Reporting Period                 |                 |              | к      |       | N |   |   |   |   |   |   |    |    |    |    | F        |            |              |
| Ŵ    | +              | Maintained interactively         |                 |              |        |       |   |   |   |   |   |   |   |    |    |    |    |          |            |              |
| Ŵ    | К              | October 15                       |                 |              | К      |       |   |   |   |   |   |   |   |    |    |    |    |          |            |              |
| Ŵ    | N              | June 30                          |                 |              | Ν      |       |   |   |   |   |   |   |   |    |    |    |    |          |            |              |
| s    | ave Changes    | Cancel Changes                   |                 |              |        |       |   |   |   |   |   |   |   |    |    |    |    |          |            |              |

The correct number of blank lines display at the bottom of the list of code values based on the number you selected to add.

5. In the **Value** field, enter the correct field value you want to add for this EMIS code.

Note: For EMIS fields, be sure to enter a valid EMIS code in this field.

6. In the **Description** field, enter the correct EMIS description of the value.

7. Optional: To enter minimum and maximum allowable values for a code used for this field, in the **MinValue** and **MaxValue** fields, respectively, enter these values.

**Note:** In the case of date range fields, you must usually update these values each year to accommodate the new year.

- Use any of columns 1-13 to enter the reporting period(s) during which the code value is used.
- 9. In the **Severity Code** field, enter the severity of the error that should display if the code used for the element is invalid. Valid values are:
  - I Informational
  - W Warning
  - F Fatal
- 10. Optional: To make the field value inactive, in the Field Status field, enter "I."
- 11. Click Save Changes.

| Stude | ntinformation > | ITC > EMIS > EMIS Codes                |                  |              |        |       |   |   |   |   |   |   |   |    |    |    |    | *                | Find Student    | s] Q (Go To |
|-------|-----------------|----------------------------------------|------------------|--------------|--------|-------|---|---|---|---|---|---|---|----|----|----|----|------------------|-----------------|-------------|
| EN    | IIS Code        | Maintenance                            |                  |              |        |       |   |   |   |   |   |   |   |    |    |    |    |                  |                 |             |
| Fro   | n this screen,  | you can display, add, change and de    | lete EMIS Cod    | es           |        |       |   |   |   |   |   |   |   |    |    |    |    |                  |                 |             |
| You   | have unsaved    | changes. Be sure to click 'Save Change | s' when finished | l.           |        |       |   |   |   |   |   |   |   |    |    |    |    |                  |                 |             |
|       |                 |                                        |                  |              |        |       |   |   |   |   |   |   |   |    |    |    |    | _                |                 |             |
|       |                 |                                        | Used Only 🖂      | CN-30 - Repo | orting | Perio | d |   |   |   |   |   |   |    |    |    |    | ~                |                 |             |
| Ac    | d EMIS Code(s   | 1                                      |                  |              |        |       |   |   |   |   |   |   |   |    |    |    |    |                  |                 |             |
|       | Value           | Description                            | MinValue         | MaxValue     | 1      | 2     | 3 | 4 | 5 | 6 | 7 | 8 | 9 | 10 | 11 | 12 | 13 | Severity<br>Code | Field<br>Status | Username    |
| 匬     |                 | Reporting Period                       |                  |              | К      |       | N |   |   |   |   |   |   |    |    |    |    | F                |                 |             |
| 匬     | +               | Maintained interactively               |                  |              |        |       |   |   |   |   |   |   |   |    |    |    |    |                  |                 |             |
| 匬     | К               | October 15                             |                  |              | к      |       |   |   |   |   |   |   |   |    |    |    |    |                  |                 |             |
| 匬     | Ν               | June 30                                |                  |              | N      |       |   |   |   |   |   |   |   |    |    |    |    |                  |                 |             |
| 匬     | 0               | Other                                  |                  |              | К      | Μ     | Ν |   |   |   |   |   |   |    |    |    |    |                  |                 | )           |
| Sa    | ve Changes      | Cancel Changes                         |                  |              |        |       |   |   |   |   |   |   |   |    |    |    |    |                  |                 |             |

A confirmation message displays.

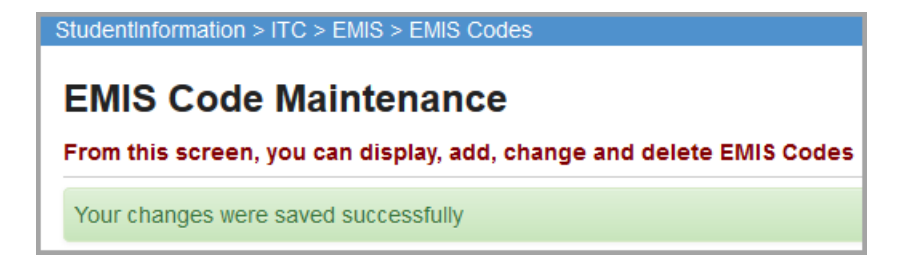

## Edit EMIS Code Values

### Navigation: StudentInformation – ITC – EMIS – EMIS Codes

On the **EMIS Code Maintenance** screen, a drop-down list contains the code types currently being used in StudentInformation.

- 1. Optional: To populate the list with all (even inactive) code types, de-select the **Used Only** check box.
- 2. In the drop-down list, select the EMIS code type for which you want to edit values.

| StudentInformation > ITC > EMIS > EMIS Codes     | 쌸          | [Find Students] | Q [Go To] | ο |
|--------------------------------------------------|------------|-----------------|-----------|---|
| EMIS Code Maintenance                            |            |                 |           |   |
| From this screen, you can display, add, change a | and delete | EMIS Codes      |           |   |
|                                                  |            |                 |           |   |

The screen updates to display any existing values for the selected code type.

3. Make any desired changes and click **Save Changes**.

**Note:** For more information about the fields on this screen, see "Add EMIS Code Values."

| Stude<br>EN<br>Froi | Studentinformation > ITC > EMIS > EMIS Codes       Image: mail of the students       Q       Code         EMIS Code Maintenance         From this screen, you can display, add, change and delete EMIS Codes |                          |             |              |        |       |   |   |   |   |   |   |   |    |    |    |    |                  |                 |          |
|---------------------|----------------------------------------------------------------------------------------------------|--------------------------|-------------|--------------|--------|-------|---|---|---|---|---|---|---|----|----|----|----|------------------|-----------------|----------|
|                     |                                                                                                    |                          | Used Only 🗹 | CN-30 - Repo | orting | Perio | d |   |   |   |   |   |   |    |    |    |    | ~                |                 |          |
| A                   | Value                                                                                                    | Description              | MinValue    | MaxValue     | 1      | 2     | 3 | 4 | 5 | 6 | 7 | 8 | 9 | 10 | 11 | 12 | 13 | Severity<br>Code | Field<br>Status | Username |
| Ŵ                   |                                                                                                    | Reporting Period         |             |              | к      |       | N |   |   |   |   |   |   |    |    |    |    | F                |                 |          |
| Ŵ                   | +                                                                                                    | Maintained interactively |             |              |        |       |   |   |   |   |   |   |   |    |    |    |    |                  |                 |          |
| 匬                   | К                                                                                                    | October 15               |             |              | к      |       |   |   |   |   |   |   |   |    |    |    |    |                  |                 |          |
| 匬                   | Ν                                                                                                    | June 30                  |             |              | N      |       |   |   |   |   |   |   |   |    |    |    |    |                  |                 |          |
| 匬                   | 0                                                                                                    | Other                    |             |              | к      | м     | N |   |   |   |   |   |   |    |    |    |    |                  |                 |          |
| Sa                  | ve Changes                                                                                                    | Cancel Changes           |             |              |        |       |   |   |   |   |   |   |   |    |    |    |    |                  |                 |          |

A confirmation message displays.

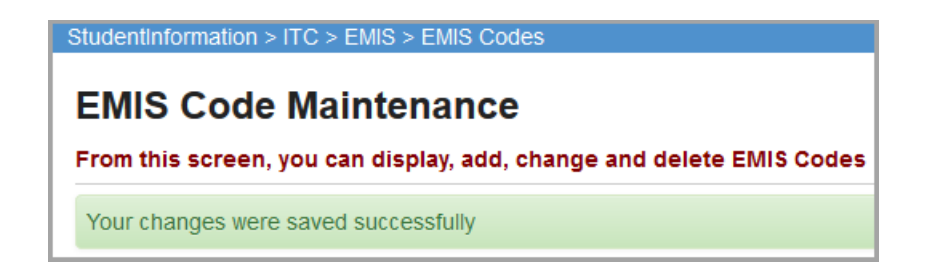

## **Delete EMIS Code Values**

### Navigation: StudentInformation – ITC – EMIS – EMIS Codes

On the **EMIS Code Maintenance** screen, a drop-down list contains the code types currently being used in StudentInformation.

- 1. Optional: To populate the list with all (even inactive) code types, de-select the **Used Only** check box.
- 2. In the drop-down list, select the EMIS code type for which you want to delete a value.

| StudentInformation > ITC > EMIS > EMIS Codes      | *                     | [Find Students] | Q [Go To] | <u></u> |  |  |  |  |  |  |  |
|---------------------------------------------------|-----------------------|-----------------|-----------|---------|--|--|--|--|--|--|--|
|                                                   |                       |                 |           |         |  |  |  |  |  |  |  |
| EMIS Code Maintenance                             | EMIS Code Maintenance |                 |           |         |  |  |  |  |  |  |  |
| From this screen, you can display, add, change an | nd delete             | EMIS Codes      |           |         |  |  |  |  |  |  |  |
|                                                   |                       |                 |           |         |  |  |  |  |  |  |  |
| Used Only 🗹   Select EMIS Code Type               |                       |                 |           | ~       |  |  |  |  |  |  |  |

The screen updates to display any existing values for the selected code type.

3. In the row of the value you want to delete, click  $\hat{m}$ .

| tude                  | ntinformation > | ITC > EMIS > EMIS Codes            |           |              |        |       |   |   |   |   |   |   |   |    |    |    |    | 쓭                | [Find Stud      | ents] Q [G |
|-----------------------|-----------------|------------------------------------|-----------|--------------|--------|-------|---|---|---|---|---|---|---|----|----|----|----|------------------|-----------------|------------|
| EMIS Code Maintenance |                 |                                    |           |              |        |       |   |   |   |   |   |   |   |    |    |    |    |                  |                 |            |
| rom                   | this screen,    | you can display, add, change and d | Used Only | CN-30 - Repo | ortina | Perio | d |   |   |   |   |   |   |    |    |    |    | ~                |                 |            |
| Ado                   | d EMIS Code(s   |                                    |           |              |        |       |   |   |   |   |   |   |   |    |    |    |    |                  |                 |            |
|                       | Value           | Description                        | MinValue  | MaxValue     | 1      | 2     | 3 | 4 | 5 | 6 | 7 | 8 | 9 | 10 | 11 | 12 | 13 | Severity<br>Code | Field<br>Status | Username   |
| Ŵ                     |                 | Reporting Period                   |           |              | К      |       | N |   |   |   |   |   |   |    |    |    |    | F                |                 |            |
| <u>آ</u>              | ÷               | Maintained interactively           |           |              |        |       |   |   |   |   |   |   |   |    |    |    |    |                  |                 |            |
| ۵                     | К               | October 15                         |           |              | К      |       |   |   |   |   |   |   |   |    |    |    |    |                  |                 |            |
| Ŵ                     | Ν               | June 30                            |           |              | Ν      |       |   |   |   |   |   |   |   |    |    |    |    |                  |                 |            |
| Û                     | 0               | Other                              |           |              | к      | Μ     | Ν |   |   |   |   |   |   |    |    |    |    |                  |                 |            |
| Sav                   | ve Changes      | Cancel Changes                     |           |              |        |       |   |   |   |   |   |   |   |    |    |    |    |                  |                 |            |

EMIS Codes and Default Run Dates

A message displays, reminding you to save changes.

4. Click Save Changes.

| Stude | studentinformation > ITC > EMIS > EMIS Codes Find Students) Q Ge         |                          |          |          |   |   |   |   |   |   |   |   |   |    |    |    |    |                  |                 |          |
|-------|--------------------------------------------------------------------------|--------------------------|----------|----------|---|---|---|---|---|---|---|---|---|----|----|----|----|------------------|-----------------|----------|
| From  | From this screen, you can display, add, change and delete EMIS Codes     |                          |          |          |   |   |   |   |   |   |   |   |   |    |    |    |    |                  |                 |          |
| You   | You have unsaved changes. Be sure to click 'Save Changes' when finished. |                          |          |          |   |   |   |   |   |   |   |   |   |    |    |    |    |                  |                 |          |
| _     | Used Only 🗹 CN-30 - Reporting Period 🗸                                   |                          |          |          |   |   |   |   |   |   |   |   |   |    |    |    |    |                  |                 |          |
| Ad    | d EMIS Code(s                                                            | Description              | MinValue | MaxValue | 1 | 2 | 3 | 4 | 5 | 6 | 7 | 8 | 9 | 10 | 11 | 12 | 13 | Severity<br>Code | Field<br>Status | Username |
| ۵     |                                                                          | Reporting Period         |          |          | к |   | N |   |   |   |   |   |   |    |    |    |    | F                |                 |          |
| 圃     | +                                                                        | Maintained interactively |          |          |   |   |   |   |   |   |   |   |   |    |    |    |    |                  |                 |          |
| 匬     | К                                                                        | October 15               |          |          | к |   |   |   |   |   |   |   |   |    |    |    |    |                  |                 |          |
| 匬     | N                                                                        | June 30                  |          |          | Ν |   |   |   |   |   |   |   |   |    |    |    |    |                  |                 |          |
| Sa    | ve Changes                                                               | Cancel Changes           |          |          |   |   |   |   |   |   |   |   |   |    |    |    |    |                  |                 |          |

A confirmation message displays.

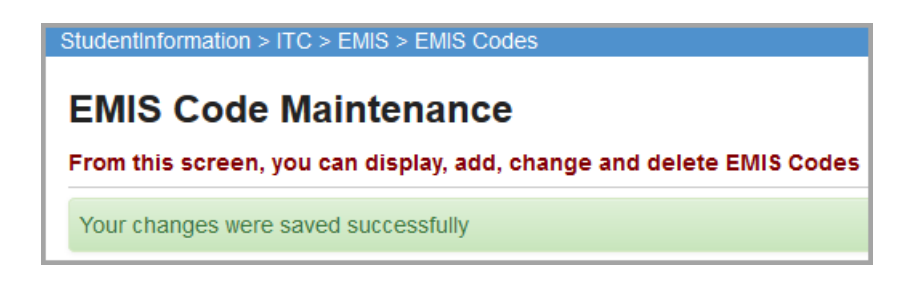

## **Set EMIS Defaults**

Navigation: StudentInformation – ITC – EMIS – EMIS Defaults

You can update the KRA Pre-ID Data Collection Token and set or change EMIS default run dates for the **Pre-Ident For End of Course Exam Export** and **Pre-Ident For Next Generation Assessment Export** screens.

| StudentInformation > ITC > EMIS > EMIS Defaults |               |          |  |  |  |  |  |  |
|-------------------------------------------------|---------------|----------|--|--|--|--|--|--|
| EMIS Defaults Maintenance                       |               |          |  |  |  |  |  |  |
|                                                 |               |          |  |  |  |  |  |  |
| KRA Pre-Id Data Collection Token: XXk           | ra2017        |          |  |  |  |  |  |  |
| End of Course Pre-Id Default Run Date:          | 05/12/2017    | <b>#</b> |  |  |  |  |  |  |
| Next Generation Pre-Id Default Run Dat          | e: 05/12/2017 | Ê        |  |  |  |  |  |  |
| Save                                            |               |          |  |  |  |  |  |  |

- 1. **KRA Pre-ID Data Collection Token** This field is pre-populated. You can specify a different token value for your districts if needed.
- End of Course Pre-ID Default Run Date Select the default run date for the Pre-Ident for End of Course Exam Export. If users want to select a different run date, they can select it by clicking at the bottom of the Pre-Ident for End of Course Exam Export screen. Students who are not enrolled by the selected or default date are excluded in the export files.
- 3. Next Generation Pre-ID Default Run Date Select the default run date for the Pre-Ident for Next Generation Assessment Export. If users want to select a different run date, they

can select it by clicking at the bottom of the **Pre-Ident for Next Generation Assessment Export** screen. Students who are not enrolled by the selected or default date are excluded in the export files.

4. Click **Save** to update the token value and default run dates.

## **Maintain EMIS Subject Codes**

You can maintain the EMIS subject codes that are available for reporting in StudentInformation and map each one to a default subject area for credit. When users add or edit a course record, if they change the **EMIS Subject Code**, the **Subject Area for Credit** field defaults to your selected value.

Refer to the appropriate section as follows:

- To add a new EMIS subject code, see "Add EMIS Subject Codes."
- To edit an existing EMIS subject code, see "Edit EMIS Subject Codes."
- To delete an EMIS subject code, see "Delete EMIS Subject Codes."

## Add EMIS Subject Codes

#### Navigation: StudentInformation – ITC – EMIS – EMIS Subject Codes

**Note:** For a list of valid EMIS subject codes, please see the EMIS Manual, Subject Codes section.

1. On the Maintain EMIS Subject Codes screen, click Add Subject Code.

| Stud<br>Fro | Studentinformation > ITC > EMIS > EMIS Subject Codes       Q (CoTO)         Maintain EMIS Subject Codes         From this screen, you can edit the mapping of EMIS Subject Area for Credit Codes to EMIS Subject Codes.         Add Subject Code |        |                                                                |      |                         |                           |  |  |  |  |  |
|-------------|----------------------------------------------------------------------------------------------------|--------|----------------------------------------------------------------|------|-------------------------|---------------------------|--|--|--|--|--|
|             |                                                                                                    | Code   | Description                                                    | Туре | Subject Area for Credit | Core Subject Area for HQT |  |  |  |  |  |
| Ŵ           | ø                                                                                                    | 010105 | Agriculture, Food and Natural Resources                        |      | CTA                     | Not a Core Subject        |  |  |  |  |  |
| 0           |                                                                                                    | 010110 | Communications and Leadership                                  |      | СТА                     | Not a Core Subject        |  |  |  |  |  |
| Ŵ           | <b>A</b>                                                                                                    | 010115 | Business Management for Agricultural and Environmental Systems |      | CTA                     | Not a Core Subject        |  |  |  |  |  |
| Û           | <b>\$</b>                                                                                                    | 010120 | Mechanical Principals                                          |      | СТА                     | Not a Core Subject        |  |  |  |  |  |
| Ŵ           | ø                                                                                                    | 010125 | Animal Plant & Science                                         |      | СТА                     | Not a Core Subject        |  |  |  |  |  |

The add-edit version of the screen displays.

- 2. In the EMIS Subject Code field, enter a defined valid EMIS subject code.
- 3. In the **EMIS Subject Description** field, enter the correct name of the subject code.
- 4. Optional: In the EMIS Subject Type field, enter the correct subject type(s).

**Note:** The subject type indicates which subject code(s) to use for each test area. The pre-identification process uses this information to determine what corresponding courses with the subject code(s) to include on the record. (For example, a subject code used for either reading or writing would have a subject type of "BRW" so the pre-identification process knows that the subject code is used for either the reading or writing course in the record.)

- 5. Optional: To map the subject code to a specific default subject area for credit, in the **Subject Area for Credit** drop-down list, select the EMIS subject area.
- Optional: To map the subject code to a specific EMIS core subject area for purposes of Highly Qualified Teacher (HQT) reporting, in the Core Subject Area for HQT drop-down list, select the core subject area.
- 7. Click Save.

| Maintain EMIS Subject Codes |                                                                               |  |  |  |  |  |  |  |  |  |
|-----------------------------|-------------------------------------------------------------------------------|--|--|--|--|--|--|--|--|--|
| From this screen, you can e | edit the mapping of EMIS Subject Area for Credit Codes to EMIS Subject Codes. |  |  |  |  |  |  |  |  |  |
| EMIS Subject Code.          |                                                                               |  |  |  |  |  |  |  |  |  |
| EMIS Subject Type:          |                                                                               |  |  |  |  |  |  |  |  |  |
| Subject Area for Credit:    | CTA - Career/Technical                                                        |  |  |  |  |  |  |  |  |  |
| Core Subject Area for HQT   | *** - Not a Core Subject v                                                    |  |  |  |  |  |  |  |  |  |
| _                           |                                                                               |  |  |  |  |  |  |  |  |  |
| Save                        |                                                                               |  |  |  |  |  |  |  |  |  |

The new EMIS subject code displays in the list.

| Stude<br>Ma<br>Froi | Studentinion and on a rice a EMIS Subject Codes         Maintain EMIS Subject Codes         From this screen, you can edit the mapping of EMIS Subject Area for Credit Codes to EMIS Subject Codes.         Add Subject Code |        |                                                                |      |                         |                           |  |  |  |  |  |
|---------------------|----------------------------------------------------------------------------------------------------|--------|----------------------------------------------------------------|------|-------------------------|---------------------------|--|--|--|--|--|
|                     |                                                                                                    | Code   | Description                                                    | Туре | Subject Area for Credit | Core Subject Area for HQT |  |  |  |  |  |
| Ŵ                   | <b>ø</b> *                                                                                                    | 010105 | Agriculture, Food and Natural Resources                        |      | СТА                     | Not a Core Subject        |  |  |  |  |  |
| 匬                   | <b>*</b>                                                                                                    | 010110 | Communications and Leadership                                  |      | СТА                     | Not a Core Subject        |  |  |  |  |  |
| 匬                   | <b>e</b>                                                                                                    | 010115 | Business Management for Agricultural and Environmental Systems |      | CTA                     | Not a Core Subject        |  |  |  |  |  |
| 匬                   | <b>*</b>                                                                                                    | 010120 | Mechanical Principals                                          |      | СТА                     | Not a Core Subject        |  |  |  |  |  |
| 匬                   | <b>e</b>                                                                                                    | 010125 | Animal Plant & Science                                         |      | CTA                     | Not a Core Subject        |  |  |  |  |  |
| 匬                   | <b>*</b>                                                                                                    | 010130 | Global Economics & Food Markets                                |      | СТА                     | Not a Core Subject        |  |  |  |  |  |
|                     | ø                                                                                                    | 010150 | Annual Bioscience                                              |      | СТА                     | Not a Core Subject        |  |  |  |  |  |

## **Edit EMIS Subject Codes**

### Navigation: StudentInformation – ITC – EMIS – EMIS Subject Codes

1. On the **Maintain EMIS Subject Codes** screen, in the row of the subject code you want to edit, click

| Stuc | entinfo                                                                                                    | ormation > I | TC > EMIS > EMIS Subject Codes                                 |      | 1                       | [Find Students] Q [Go To] |  |  |  |  |  |  |
|------|----------------------------------------------------------------------------------------------------|--------------|----------------------------------------------------------------|------|-------------------------|---------------------------|--|--|--|--|--|--|
| M    | Maintain EMIS Subject Codes<br>From this screen, you can edit the mapping of EMIS Subject Area for Credit Codes to EMIS Subject Codes. |              |                                                                |      |                         |                           |  |  |  |  |  |  |
| A    | Add Subject Code                                                                                                    |              |                                                                |      |                         |                           |  |  |  |  |  |  |
|      |                                                                                                    | Code         | Description                                                    | Туре | Subject Area for Credit | Core Subject Area for HQT |  |  |  |  |  |  |
| Ŵ    | <b>A</b>                                                                                                    | 010105       | Agriculture, Food and Natural Resources                        |      | CTA                     | Not a Core Subject        |  |  |  |  |  |  |
| Ē    | <b>\$</b>                                                                                                    | 010110       | Communications and Leadership                                  |      | СТА                     | Not a Core Subject        |  |  |  |  |  |  |
| Ē    | ø                                                                                                    | 010115       | Business Management for Agricultural and Environmental Systems |      | CTA                     | Not a Core Subject        |  |  |  |  |  |  |
| Ē    |                                                                                                    | 010120       | Mechanical Principals                                          |      | СТА                     | Not a Core Subject        |  |  |  |  |  |  |
| Ē    | <b>ø</b>                                                                                                    | 010125       | Animal Plant & Science                                         |      | CTA                     | Not a Core Subject        |  |  |  |  |  |  |
| Ē    |                                                                                                    | 010130       | Global Economics & Food Markets                                |      | CTA                     | Not a Core Subject        |  |  |  |  |  |  |
| Ē    |                                                                                                    | 010150       | Annual Bioscience                                              |      | СТА                     | Not a Core Subject        |  |  |  |  |  |  |

The add-edit version of the screen displays.

2. Make any desired changes, and click **Save**.

**Note:** For more information about the fields on this screen, see "Add EMIS Subject Codes."

| StudentInformation > ITC > EMIS > EMIS Subject Codes |                                                                               |  |  |  |  |  |  |  |  |  |
|------------------------------------------------------|-------------------------------------------------------------------------------|--|--|--|--|--|--|--|--|--|
| Maintain EMIS Subject Codes                          |                                                                               |  |  |  |  |  |  |  |  |  |
| From this screen, you can                            | edit the mapping of EMIS Subject Area for Credit Codes to EMIS Subject Codes. |  |  |  |  |  |  |  |  |  |
| EMIS Subject Code:                                   | 010150                                                                        |  |  |  |  |  |  |  |  |  |
| EMIS Subject Description:                            | Annual Bioscience                                                             |  |  |  |  |  |  |  |  |  |
| EMIS Subject Type:                                   |                                                                               |  |  |  |  |  |  |  |  |  |
| Subject Area for Credit:                             | CTA - Career/Technical                                                        |  |  |  |  |  |  |  |  |  |
| Core Subject Area for HQT                            | SCI - Science ~                                                               |  |  |  |  |  |  |  |  |  |
|                                                      |                                                                               |  |  |  |  |  |  |  |  |  |
| Save Cancel                                          |                                                                               |  |  |  |  |  |  |  |  |  |

The edited EMIS subject code displays in the list.

| Stude<br>Ma<br>From | Studentinformation > ITC > EMIS > EMIS Subject Codes       Q [Co To]         Maintain EMIS Subject Codes         From this screen, you can edit the mapping of EMIS Subject Area for Credit Codes to EMIS Subject Codes.         Add Subject Code |        |                                                                |      |                         |                           |  |  |  |  |  |
|---------------------|----------------------------------------------------------------------------------------------------|--------|----------------------------------------------------------------|------|-------------------------|---------------------------|--|--|--|--|--|
|                     |                                                                                                    | Code   | Description                                                    | Туре | Subject Area for Credit | Core Subject Area for HQT |  |  |  |  |  |
| Ŵ                   |                                                                                                    | 010105 | Agriculture, Food and Natural Resources                        |      | СТА                     | Not a Core Subject        |  |  |  |  |  |
| 圃                   | <b>B</b>                                                                                                    | 010110 | Communications and Leadership                                  |      | CTA                     | Not a Core Subject        |  |  |  |  |  |
| 匬                   | ٨                                                                                                    | 010115 | Business Management for Agricultural and Environmental Systems |      | СТА                     | Not a Core Subject        |  |  |  |  |  |
| 匬                   | <b>*</b>                                                                                                    | 010120 | Mechanical Principals                                          |      | СТА                     | Not a Core Subject        |  |  |  |  |  |
| 匬                   | ۶                                                                                                    | 010125 | Animal Plant & Science                                         |      | CTA                     | Not a Core Subject        |  |  |  |  |  |
| 圃                   | <i>.</i>                                                                                                    | 010130 | Global Economics & Food Markets                                |      | СТА                     | Not a Core Subject        |  |  |  |  |  |
|                     | ø                                                                                                    | 010150 | Annual Bioscience                                              |      | СТА                     | Science                   |  |  |  |  |  |

## **Delete EMIS Subject Codes**

Navigation: StudentInformation – ITC – EMIS – EMIS Subject Codes

1. On the **Maintain EMIS Subject Codes** screen, in the row of the subject code you want to delete, click **m**.

| Stude      | entinfo                                                                                                    | ormation > I | TC > EMIS > EMIS Subject Codes                                 |      | 1                       | [Find Students] Q [Go To] |  |  |  |  |  |
|------------|----------------------------------------------------------------------------------------------------|--------------|----------------------------------------------------------------|------|-------------------------|---------------------------|--|--|--|--|--|
| Ma<br>Froi | Maintain EMIS Subject Codes<br>From this screen, you can edit the mapping of EMIS Subject Area for Credit Codes to EMIS Subject Codes. |              |                                                                |      |                         |                           |  |  |  |  |  |
| Ac         | Add Subject Code                                                                                                    |              |                                                                |      |                         |                           |  |  |  |  |  |
|            |                                                                                                    | Code         | Description                                                    | Туре | Subject Area for Credit | Core Subject Area for HQT |  |  |  |  |  |
| 匬          | <b>S</b>                                                                                                    | 010105       | Agriculture, Food and Natural Resources                        |      | CTA                     | Not a Core Subject        |  |  |  |  |  |
| 匬          | <b>*</b>                                                                                                    | 010110       | Communications and Leadership                                  |      | СТА                     | Not a Core Subject        |  |  |  |  |  |
| Ŵ          | ø                                                                                                    | 010115       | Business Management for Agricultural and Environmental Systems |      | CTA                     | Not a Core Subject        |  |  |  |  |  |
| Ŵ          |                                                                                                    | 010120       | Mechanical Principals                                          |      | СТА                     | Not a Core Subject        |  |  |  |  |  |
| Ŵ          | ø                                                                                                    | 010125       | Animal Plant & Science                                         |      | CTA                     | Not a Core Subject        |  |  |  |  |  |
| 匬          | ø                                                                                                    | 010130       | Global Economics & Food Markets                                |      | CTA                     | Not a Core Subject        |  |  |  |  |  |
| Ê          | ø                                                                                                    | 010150       | Annual Bioscience                                              |      | СТА                     | Not a Core Subject        |  |  |  |  |  |

A message displays, asking if you are sure you want to delete the subject code.

2. Click **Ok**.

| StudentInformation > ITC > EMIS > EMIS Subject Codes |                                 |                       |                                                          |  |  |  |  |
|------------------------------------------------------|---------------------------------|-----------------------|----------------------------------------------------------|--|--|--|--|
| Mainta                                               | Maintain EMIS Subject Codes     |                       |                                                          |  |  |  |  |
| From this                                            | screen, you can e               | dit the mapping of    | EMIS Subject Area for Credit Codes to EMIS Subject Codes |  |  |  |  |
| Are you s                                            | ure you want to dele            | te the following Subj | ect Code?                                                |  |  |  |  |
| Subject                                              | Code: 010150 Apr                | augl Risssionso2      |                                                          |  |  |  |  |
| There are                                            | no courses assigned             | to this subject code  | 2                                                        |  |  |  |  |
| School                                               | Course Code                     | Course Name           |                                                          |  |  |  |  |
| г                                                    | There are no records to display |                       |                                                          |  |  |  |  |
|                                                      | ОК Сал                          | cel                   | 1                                                        |  |  |  |  |

The EMIS subject code no longer displays in the list.

| Stude | studentinformation > ITC > EMIS > EMIS Subject Codes                                                    |           |                                                                |      |                         |                           |  |  |
|-------|----------------------------------------------------------------------------------------------------|-----------|----------------------------------------------------------------|------|-------------------------|---------------------------|--|--|
| Fror  | From this screen, you can edit the mapping of EMIS Subject Area for Credit Codes to EMIS Subject Codes. |           |                                                                |      |                         |                           |  |  |
| Ad    | d Sub                                                                                                   | ject Code |                                                                |      |                         |                           |  |  |
|       |                                                                                                    | Code      | Description                                                    | Туре | Subject Area for Credit | Core Subject Area for HQT |  |  |
| 匬     | <i>.</i>                                                                                                | 010105    | Agriculture, Food and Natural Resources                        |      | СТА                     | Not a Core Subject        |  |  |
| Ŵ     | <b>*</b>                                                                                                | 010110    | Communications and Leadership                                  |      | СТА                     | Not a Core Subject        |  |  |
| 匬     | ø                                                                                                    | 010115    | Business Management for Agricultural and Environmental Systems |      | СТА                     | Not a Core Subject        |  |  |
| Ŵ     | ۲                                                                                                    | 010120    | Mechanical Principals                                          |      | СТА                     | Not a Core Subject        |  |  |
| 匬     | ۶                                                                                                    | 010125    | Animal Plant & Science                                         |      | СТА                     | Not a Core Subject        |  |  |
| ۵     | ٨                                                                                                    | 010130    | Global Economics & Food Markets                                |      | СТА                     | Not a Core Subject        |  |  |
| 匬     | <b>S</b>                                                                                                | 010155    | Plant and Horticultural Science                                |      | CTA                     | Not a Core Subject        |  |  |

# **Fall Initialization**

The process of fall initialization prepares StudentInformation data for a new school year. Once you perform this process, schools may begin making updates to data in the new school year before school starts.

When you run fall initialization, StudentInformation does the following:

- Updates the fields on the FS, FD, and FN EMIS records in the new school year with the latest values from the prior school year. This is important in case changes have occurred since you promoted students to the new year to start the scheduling process (possibly back in December, January, or February) and created the initial records for the new school year.
- Resets certain fields to default or other predefined values.

**Note:** If districts have made manual changes on the new year records to keep up with changes from a prior year, then it is not necessary to run fall initialization for that district.

Refer to the appropriate section as follows:

- To exclude some students from the EMIS record synchronization, see "Exclude Students from Fall Initialization."
- To perform the fall initialization, see "Run Fall Initialization."

## **Exclude Students from Fall Initialization**

You may need to exclude some students' EMIS records from synchronizing with the prior year records (for example, in the case of a student's first year attending a JVS). In this case, you can choose for each student which of the EMIS record types (FS, FD, or FN) to exclude from the fall initialization process.

You can exclude students from fall initialization in the following ways:

- On the student profile FS, FD, and FN tabs (See the *ProgressBook StudentInformation Student and Registration Guide.*)
- By bulk updating fall initialization blocks (See the *ProgressBook StudentInformation EMIS Guide*.)
- Using the registration, registration wizard, bulk enroll, and transfer processes (See the *ProgressBook StudentInformation Student and Registration Guide.*)

**Note:** The **Exclude from Fall Initialization** check boxes default to de-selected for any student who: is newly enrolled or re-enrolled in a district, is promoted/bulk enrolled into a new school year, or transfers into a new school district.

## **Run Fall Initialization**

### Navigation: StudentInformation – ITC – EMIS – Fall Initialization

- 1. On the Fall Initialization screen, put the ITC and new school year in context.
- 2. In the **Districts** section, select the check box beside each district for which you want to run fall initialization. Or, to select all districts, select the **Check All** check box.
- 3. For the Run Type option, select "Verify."
- 4. Optional: To include in the verification report students with the special situations described in the **Include** option, select the check box beside each applicable situation, as follows:
  - Students promoted but withdrawn before 6/30 Students withdrawn in the previous school year, not re-enrolled in the new school year, and who do not have a student annual record in the new school year.
  - Preschool students for review Students whose EMIS Grade Level on the first FD record in the new school year is "PS" and whose admission date is in a prior school year.
  - Students with Warnings Students with more than one FS or FD record, students not newly enrolled this year (whose admission date is in a prior school year) whose Effective Start Date on either the first FS or FD record is not "7/1," and students whose Assigned Building IRN on the first FS record is not "\*\*\*\*\*."
  - Students excluded from Fall Initialization Students whose student profile has any of the following selected: Exclude FS Records from Fall Initialization Updates (FS tab), Exclude FD Records from Fall Initialization Updates (FD tab), or Exclude FN Records from Fall Initialization Updates (FN tab)
- 5. In the **File Download Options** section drop-down lists, select a file type and download option.

#### 6. Click Submit.

| Studentinformation > ITC > EMIS > Fall Initialization                                   |                                                   | 🚰 (Find Students) Q (Go To) Q                      |  |  |  |  |  |
|-----------------------------------------------------------------------------------------|---------------------------------------------------|----------------------------------------------------|--|--|--|--|--|
| Fall Initialization From this screen, you can view and submit fall initialization data. |                                                   |                                                    |  |  |  |  |  |
| Districts:*                                                                             |                                                   |                                                    |  |  |  |  |  |
| T100 - HERITAGE CHRISTIAN                                                               | 🗌 HILL - Hillsdale Local Schools                  | SESD - St. Edward School District                  |  |  |  |  |  |
| ACCD - Ashland County Community Academy District                                        | KIWY - Kingsway School District                   | SOEA - Southeast Local Schools                     |  |  |  |  |  |
| ACSD - Ashland Christian School District                                                | LOPR - Loudonville-Perrysville Ex. Village School | s 🗌 TRCE - Tri-County ESC District                 |  |  |  |  |  |
| ASHC - Ashland City Schools                                                             | LPCD - Liberty Preparatory District               | TRWY - Triway Local Schools                        |  |  |  |  |  |
| AWHC - Ashland-West Holmes JVS District                                                 | MAPL - Mapleton Local Schools                     | UKDD - TCCSA Test District                         |  |  |  |  |  |
| BHCS - Beacon Hill Academy Community District                                           | NRCN - Norwayne Local Schools                     | WADC - Wadsworth City Schools                      |  |  |  |  |  |
| BLRV - Black River Local                                                                | NRWS - Northwestern Local Schools                 | WCBD - Wayne County Board of DD                    |  |  |  |  |  |
| CHIP - Chippewa Local Schools                                                           | ORVL - Orrville City Schools                      | WCSD - Wooster Christian School District           |  |  |  |  |  |
| DLTN - Dalton Local Schools                                                             | RDAD - Rittman Academy District                   | WHOL - West Holmes Local Schools                   |  |  |  |  |  |
| EHLM - East Holmes Local Schools                                                        | 🗌 RITT - Rittman Ex. Village Schools              | WSCC - Wayne County Schools Career Center District |  |  |  |  |  |
| GREN - Green Local Schools                                                              | RRBD - Reimer Road District                       | U WSTR - Wooster City Schools                      |  |  |  |  |  |
| Run Type:        Verify       Update         Include:                                   |                                                   |                                                    |  |  |  |  |  |
| Students excluded from Fall Initialization                                              |                                                   |                                                    |  |  |  |  |  |
| File Download Options     Select A File Type      Select A Download Method              |                                                   |                                                    |  |  |  |  |  |
| Submit Cancel                                                                           |                                                   |                                                    |  |  |  |  |  |

Verify mode processes students meeting the following criteria:

- Enrolled (not withdrawn, as indicated by FS records) as of the end of the prior school year and not withdrawn in the new school year
- Withdrawn in the prior school year but have a student annual record in the new school year
- Do not have more than one FS, FD, or FN record

The download file provides a list of actions that will be performed for each student when you run the process again in update mode and displays any errors.

- 7. Review the list with personnel at each district to:
  - Verify the listing of students to reset
  - Correct any errors
  - Review the district's preferences for resetting the values for select subgroups of students (See *step 9.*)
- 8. Run the process again, this time selecting "Update" as the **Run Type**.
- 9. Optional: For the **Optional Criteria** options, select the check box beside each applicable criterion (based on the district's preferences you collected in *step 7*) as follows:

- Set Percent of Time for Kindergarten students to equivalent Max Absence Level of student's calendar Updates the FTE for any KG grade level student to 50% or 100%, depending on the student's current calendar assignment's max absence level.
- Set Percent of Time for First Grade students to equivalent Max Absence Level of student's calendar Updates the FTE for any first grade level student to 100%.
- Set EMIS Disadvantagement Statuses (\*) Resets the Disadvantagement status back to "\* Not Applicable" for all students.
- Set all Limited English statuses to "N" Resets the value of Limited English Proficiency to "N - No, the student is not of Limited English Proficiency" for all students.
- Set all Migrant Statuses to "N" Resets the value of Migrant Status to "N" for all students.
- Set Homeless Status to Not Applicable (\*) Resets the value of Homeless Status to the default value for all students.
- Set Unaccompanied Youth Status to "N" Resets the value of Unaccompanied Youth to "N" for all students.
- Reset preschool poverty level for PS students Resets the value of Preschool Poverty Level to "N Not a Preschool student" for all PS grade level students.
- Set EMIS Reporting Calendars to Default Attendance Calendars Resets all students' reporting calendars to their school's respective default attendance calendar.
- 10. Optional: If you do not want the update process to run immediately, in the **Requested EMIS Run Time** field, enter or select a different date on which it should run.
- 11. Click Submit.

#### Fall Initialization

| StudentInformation > ITC > EMIS > Fall Initialization     |                                                 | 😤 (Find Students) Q (Go To)                        |  |  |  |  |  |
|-----------------------------------------------------------|-------------------------------------------------|----------------------------------------------------|--|--|--|--|--|
| Fall Initialization                                       |                                                 |                                                    |  |  |  |  |  |
|                                                           |                                                 |                                                    |  |  |  |  |  |
| The this screen, you can view and submit fair mitanzation |                                                 |                                                    |  |  |  |  |  |
| Districts:*                                               |                                                 |                                                    |  |  |  |  |  |
|                                                           |                                                 |                                                    |  |  |  |  |  |
| 7100 - HERITAGE CHRISTIAN                                 | HILL - Hillsdale Local Schools                  | SESD - St. Edward School District                  |  |  |  |  |  |
| ACCD - Ashland County Community Academy Distri            | ct 🗌 KIWY - Kingsway School District            | SOEA - Southeast Local Schools                     |  |  |  |  |  |
| ACSD - Ashland Christian School District                  | 🗌 LOPR - Loudonville-Perrysville Ex. Village S  | chools 🗌 TRCE - Tri-County ESC District            |  |  |  |  |  |
| ASHC - Ashland City Schools                               | LPCD - Liberty Preparatory District             | TRWY - Triway Local Schools                        |  |  |  |  |  |
| AWHC - Ashland-West Holmes JVS District                   | MAPL - Mapleton Local Schools                   | UKDD - TCCSA Test District                         |  |  |  |  |  |
| BHCS - Beacon Hill Academy Community District             | NRCN - Norwayne Local Schools                   | WADC - Wadsworth City Schools                      |  |  |  |  |  |
| BLRV - Black River Local                                  | NRWS - Northwestern Local Schools               | WCBD - Wayne County Board of DD                    |  |  |  |  |  |
| CHIP - Chippewa Local Schools                             | ORVL - Orrville City Schools                    | WCSD - Wooster Christian School District           |  |  |  |  |  |
| DLTN - Dalton Local Schools                               | RDAD - Rittman Academy District                 | WHOL - West Holmes Local Schools                   |  |  |  |  |  |
| EHLM - East Holmes Local Schools                          | 🗌 RITT - Rittman Ex. Village Schools            | WSCC - Wayne County Schools Career Center District |  |  |  |  |  |
| 🗌 GREN - Green Local Schools                              | RRBD - Reimer Road District                     | WSTR - Wooster City Schools                        |  |  |  |  |  |
| Run Type: 🔿 Verify 🖲 Update                               |                                                 |                                                    |  |  |  |  |  |
| Optional Criteria:                                        |                                                 |                                                    |  |  |  |  |  |
| Set Percent of Time for Kindergarten students to equ      | ivalent Max Absence Level of student's calendar |                                                    |  |  |  |  |  |
| □ Set Percent of Time for First Grade students to equiv   | alent Max Absence Level of student's calendar   |                                                    |  |  |  |  |  |
| Set EMIS Disadvantagement Statuses (*)                    |                                                 |                                                    |  |  |  |  |  |
| Set all Limited English statuses to "N"                   |                                                 |                                                    |  |  |  |  |  |
| Set all Migrant Statuses to "N"                           |                                                 |                                                    |  |  |  |  |  |
| Set Homeless Status to Not Applicable (*)                 |                                                 |                                                    |  |  |  |  |  |
| Set Unaccompanied Youth Status to "N"                     |                                                 |                                                    |  |  |  |  |  |
| Reset preschool poverty level for PS students             |                                                 |                                                    |  |  |  |  |  |
| Set EMIS Reporting Calendars to Default Attendance        | Calendars                                       |                                                    |  |  |  |  |  |
| Bequested EMIS Bup Time:                                  |                                                 |                                                    |  |  |  |  |  |
| Requested 2003 Run nine.                                  |                                                 |                                                    |  |  |  |  |  |
|                                                           |                                                 |                                                    |  |  |  |  |  |
|                                                           |                                                 |                                                    |  |  |  |  |  |
| Submit Cancel                                             |                                                 |                                                    |  |  |  |  |  |

A confirmation message displays.

| StudentInformation > ITC > EMIS > Fall Initialization                                      |  |  |  |  |
|--------------------------------------------------------------------------------------------|--|--|--|--|
| Fall Initialization<br>From this screen, you can view and submit fall initialization data. |  |  |  |  |
| Are you sure you want to run Fall Initialization for the following school year?            |  |  |  |  |
| 2016 - 2017                                                                                |  |  |  |  |
| Submit Cancel                                                                              |  |  |  |  |

12. Click Submit to proceed; otherwise, click Cancel to return to the Fall Initialization screen.

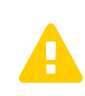

**Caution:** Only click **Submit** if you are absolutely certain that you want to run Fall Initialization for the school in context. Incorrectly re-running Fall Initialization may result in data loss.

#### Fall Initialization

Update mode processes students who meet the following criteria:

- Enrolled (not withdrawn, as indicated by FS records) as of the end of the prior school year and not withdrawn in the new school year
- Do not have more than one FS, FD, or FN record

FS, FD, and FN record processing is described in the following tables:

| Field                                     | Update                                                                                                    |
|-------------------------------------------|----------------------------------------------------------------------------------------------------|
| Effective Start Date                      | If student is not newly enrolled this year (admission date is in a prior school year), sets to July 1 of the school year                                                                                                    |
| Admission Date                            | Copies from the last FS record in the prior school year                                                                                                    |
| Admission Reason                          | Copies from the last FS record in the prior school year                                                                                                    |
| Admitted From IRN                         | Copies from the last FS record in the prior school year.                                                                                                    |
| Withdrawal Date                           | Not updated                                                                                                    |
| Withdrawal Reason                         | Not updated                                                                                                    |
| Withdrawn To IRN                          | Not updated                                                                                                    |
| State Student Id                          | Copies from the last FS record in the prior school year                                                                                                    |
| EMIS Situation                            | Copies from the last FS record in the prior school year                                                                                                    |
| Student Percent of Time                   | <ul> <li>If you selected Set Percent of Time for Kindergarten students<br/>and either Grade Level = "KG" or Grade Level = "UG" and State<br/>Equivalent Grade Level = "KG" on the first FD in this school year,<br/>sets to Max Absence Level of the student's attendance calendar</li> <li>Otherwise, copies from the last FS record in the prior school year</li> </ul> |
| Tuition Type                              | Copies from the last FS record in the prior school year                                                                                                    |
| District Relationship                     | Copies from the last FS record in the prior school year                                                                                                    |
| Legal District of Residence (IRN)         | Copies from the last FS record in the prior school year                                                                                                    |
| Attending Building IRN                    | Not updated                                                                                                    |
| Assigned Building Area IRN                | Not updated                                                                                                    |
| How Received                              | Copies from the last FS record in the prior school year                                                                                                    |
| How Received IRN                          | Copies from the last FS record in the prior school year                                                                                                    |
| County of Residence                       | Not updated                                                                                                    |
| Sent To Reason 1                          | Copies from the last FS record in the prior school year                                                                                                    |
| Sent To IRN 1                             | Copies from the last FS record in the prior school year                                                                                                    |
| Sent To Percent of Time 1                 | Copies from the last FS record in the prior school year                                                                                                    |
| Sent To Reason 2                          | Copies from the last FS record in the prior school year                                                                                                    |
| Sent To IRN 2                             | Copies from the last FS record in the prior school year                                                                                                    |
| Sent To Percent of Time 2                 | Copies from the last FS record in the prior school year                                                                                                    |
| School Year Attendance Hours              | 0                                                                                                    |
| School Year Excused Absence Hours         | 0                                                                                                    |
| School Year Unexcused Absence Hours       | 0                                                                                                    |
| Other Entity School Year Attendance Hours | 0                                                                                                    |

### **FS Record Processing**

### FS Record Processing

| Field                                               | Update |
|-----------------------------------------------------|--------|
| Other Entity School Year Excused Absence<br>Hours   | 0      |
| Other Entity School Year Unexcused<br>Absence Hours | 0      |

### **FD Record Processing**

| Field                                       | Update                                                                                                    |  |  |
|---------------------------------------------|----------------------------------------------------------------------------------------------------|--|--|
| Effective Start Date                        | If student is not newly enrolled this year (admission date is in a prior school year), sets to July 1 of the school year                                                                                                    |  |  |
| Effective Stop Date                         | Not updated                                                                                                    |  |  |
| State Equivalent Grade                      | Not updated                                                                                                    |  |  |
| Reporting Calendar                          | <ul> <li>Selecting Set EMIS Reporting Calendars to Default Attendance<br/>Calendars updates the reporting calendar FD records to the default<br/>calendar as set on the StudentInformation Options screen.</li> <li>Resetting the Reporting Calendar also updates the associated<br/>Attendance Pattern.</li> </ul>    |  |  |
| Attendance Pattern                          | Updates based on the Reporting Calendar selection                                                                                                    |  |  |
| Disadvantagement                            | • If you selected Set EMIS Disadvantagement Statuses (*), sets to "*"                                                                                                    |  |  |
|                                             | Otherwise, copies from the last FD record in the prior school year                                                                                                    |  |  |
| Free Reduced Lunch                          | Updates the <b>Free/Reduced Lunch Status</b> field to "None" if the <b>Disadvantagement</b> is set to clear ("*") or is already "*"                                                                                                    |  |  |
| Preschool Poverty Level                     | <ul> <li>If you selected Reset preschool poverty level for PS students,<br/>Grade Level = "PS," and State Equivalent Grade Level = "PS," sets<br/>to "N"</li> <li>Otherwise, copies from the last FD record in the prior school year</li> <li>Defaults to "N" for students entering into Grade Level = "KG"</li> </ul> |  |  |
| Disability Condition                        | Copies from the last FD record in the prior school year                                                                                                    |  |  |
| Student Served by 504 Plan                  | Copies from the last FD record in the prior school year                                                                                                    |  |  |
| Homeless Status                             | <ul> <li>If you selected Set Homeless Status to Not Applicable, sets to "*"</li> <li>Otherwise, copies from the last FD record in the prior school year</li> </ul>                                                                                                    |  |  |
| Unaccompanied Youth                         | <ul> <li>If you selected Set Unaccompanied Youth Status to "N", sets to<br/>"N"</li> <li>Otherwise, copies from the last FD record in the prior school year</li> </ul>                                                                                                    |  |  |
| Limited English Proficiency                 | <ul> <li>If you selected Set all Limited English statuses to "N", sets to "N"</li> <li>Otherwise, copies from the last FD record in the prior school year</li> </ul>                                                                                                    |  |  |
| Migrant Status                              | <ul> <li>If you selected Set all Migrant Statuses to "N", sets to "N"</li> <li>Otherwise, copies from the last FD record in the prior school year</li> </ul>                                                                                                    |  |  |
| Foreign Exchange Student Graduation<br>Plan | Copies from the last FD record in the prior school year                                                                                                    |  |  |
| Immigrant Status                            | Copies from the last FD record in the prior school year                                                                                                    |  |  |

| Field                                             | Update                                                                                                    |
|---------------------------------------------------|----------------------------------------------------------------------------------------------------|
| Non-attending Reason                              | u*n                                                                                                    |
| Retained Status                                   | и <b>ж</b> и                                                                                                    |
| EMIS Grade Next Year                              | Uses the <b>Grade Level</b> on the first FD record in this school year and the <b>Grade Level Progression</b> to determine the <b>EMIS Grade Next Year</b> |
| CTE Program Area                                  | Copies from prior year records                                                                                                    |
| CTE Program of Concentration                      | Copies from prior year records                                                                                                    |
| Fiscal Year Student began 9th                     | Copies from prior year record                                                                                                    |
| Accountability IRN                                | Sets to null                                                                                                    |
| Limited English Proficiency Reclassification Date | Copies from prior year record                                                                                                    |
| Majority of Attendance IRN                        | "****** <sup>11</sup>                                                                                                    |
| Report To EMIS                                    | Copies from prior year record                                                                                                    |
| Tech Prep Completer                               | Not updated                                                                                                    |
| Program Area of Concentration                     | Not updated                                                                                                    |
| Math Diagnostic Result Code                       | Not updated                                                                                                    |
| Reading Diagnostic Result Code                    | Not updated                                                                                                    |
| Writing Diagnostic Result Code                    | Not updated                                                                                                    |

### FN Record Processing – updates all periods with the same value

# **Student Cross Reference**

Student Cross Reference is a way for ODE to collect student enrollment information on a daily basis. This is to keep track of where students are enrolled when they leave one district to attend another. To help districts report this information, StudentInformation creates a daily transfer file for each district and places the files in the location indicated in the web.config. The files contain GI, FS and FL records. The ODE Data Collector then runs a scheduled job each night to pick up the files.

At the ITC level, you must specify the districts for which StudentInformation should generate the daily file and at what time(s). See *"Schedule Student Cross Reference Transfers."* 

## **Schedule Student Cross Reference Transfers**

#### Navigation: StudentInformation – ITC – Student Cross Reference Transfer

1. On the **Student Cross Reference Transfer** screen, in the row of each district requiring a daily Student Cross Reference file, in the **Scheduled Time** field, enter or select the time at which StudentInformation should generate the file.

**Note:** If you want to later stop a district from automatically transferring, set the scheduled time back to blank.

| 🕪 Hom           | Home >> ITC >> Student Cross Reference Transfer                                                                                                |                                           |                                        |  |  |  |
|-----------------|----------------------------------------------------------------------------------------------------|-------------------------------------------|----------------------------------------|--|--|--|
| Stud<br>From th | <b>Student Cross Reference Transfer</b><br>From this screen, you can set the time the Student Cross Reference Transfer is created by district. |                                           |                                        |  |  |  |
| District        | Districts with empty scheduled times will not generate a transfer record.                                                                      |                                           |                                        |  |  |  |
| Code            | IRN                                                                                                    | District                                  | Scheduled Time Last Successful Extract |  |  |  |
| ACCD            | 009971                                                                                                    | Ashland County Community Academy District |                                        |  |  |  |
| ACSD            | 068338                                                                                                    | Ashland Christian School District         | 12:00 AM ^                             |  |  |  |
| ASHC            | 043505                                                                                                    | Ashland City Schools                      | 01:00 AM                               |  |  |  |
| AWHC            | 062042                                                                                                    | Ashland-West Holmes JVS District          | 01:30 AM<br>02:00 AM                   |  |  |  |
| BHCS            | 012501                                                                                                    | Beacon Hill Academy Community District    | 02:30 AM ¥                             |  |  |  |

- 2. Optional: To set the same time for multiple unscheduled districts, in the **Set a time for all unscheduled districts** field at the bottom of the screen, enter or select the time.
- 3. Click Save.

| _ |                                                       |        |                                             |  |             |  |
|---|-------------------------------------------------------|--------|---------------------------------------------|--|-------------|--|
|   | WADC                                                  | 044974 | Wadsworth City Schools                      |  |             |  |
|   | WHOL                                                  | 047696 | West Holmes Local Schools                   |  |             |  |
|   | WSCC                                                  | 051714 | Wayne County Schools Career Center District |  |             |  |
|   | WSTR                                                  | 045120 | Wooster City Schools                        |  |             |  |
|   | 28 Records Displayed Back To                          |        |                                             |  | Back To Top |  |
| ( | Set a time for all unscheduled districts:<br>12:30 AM |        |                                             |  |             |  |
|   | Save Cancel                                           |        |                                             |  |             |  |

A confirmation message displays, and StudentInformation begins using the scheduled times to generate each district's daily Student Cross Reference transfer file.

|                                                                                                    | III Home >> ITC >> Student Cross Reference Transfer          |           |                                           |                         |  |  |  |
|----------------------------------------------------------------------------------------------------|--------------------------------------------------------------|-----------|-------------------------------------------|-------------------------|--|--|--|
| Student Cross Reference Transfer<br>From this screen, you can set the time the Student Cross Reference Transfer is created by district. |                                                              |           |                                           |                         |  |  |  |
|                                                                                                    | The districts' reporting times have been successfully saved. |           |                                           |                         |  |  |  |
| I                                                                                                    | District                                                     | s with er | npty scheduled times will not generate a  | transfer record.        |  |  |  |
| Code IRN District Scheduled Time Last Successfu                                                                                         |                                                              |           |                                           | Last Successful Extract |  |  |  |
|                                                                                                    | ACCD                                                         | 009971    | Ashland County Community Academy District | 12:00 AM                |  |  |  |
|                                                                                                    | ACSD                                                         | 068338    | Ashland Christian School District         | 12:30 AM                |  |  |  |
|                                                                                                    | ASHC                                                         | 043505    | Ashland City Schools                      | 12:30 AM                |  |  |  |
|                                                                                                    | AWHC                                                         | 062042    | Ashland-West Holmes JVS District          | 12:30 AM                |  |  |  |